## Juni Calliope Challenge Heißer Code: Tablet

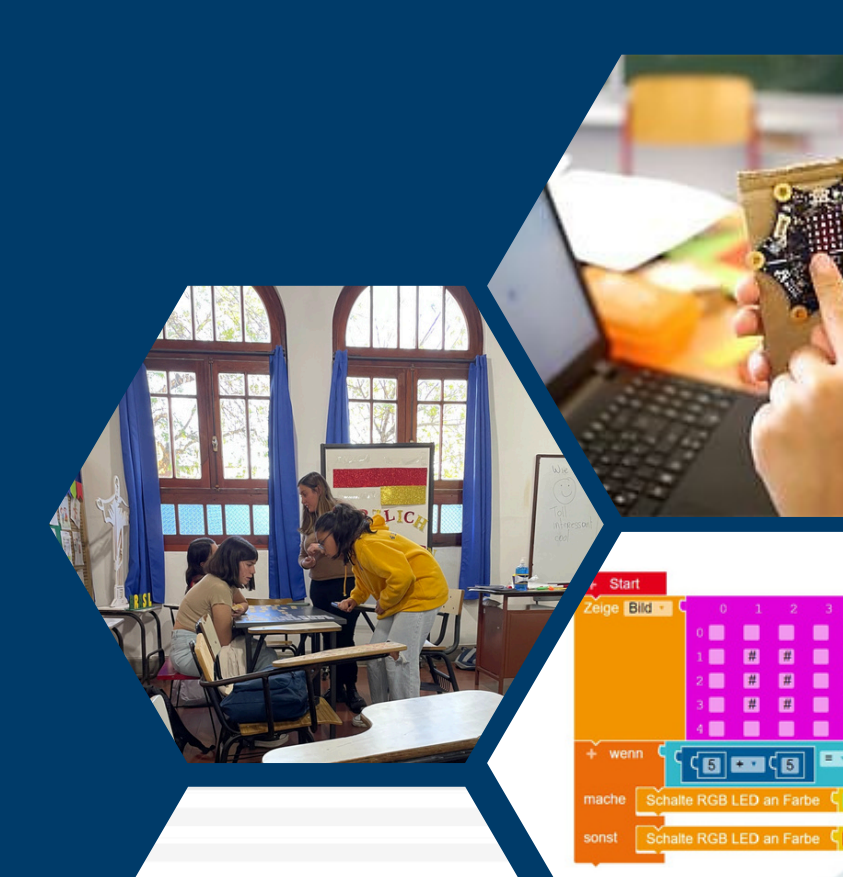

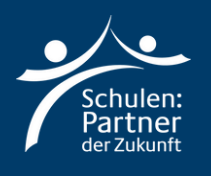

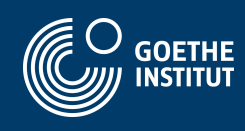

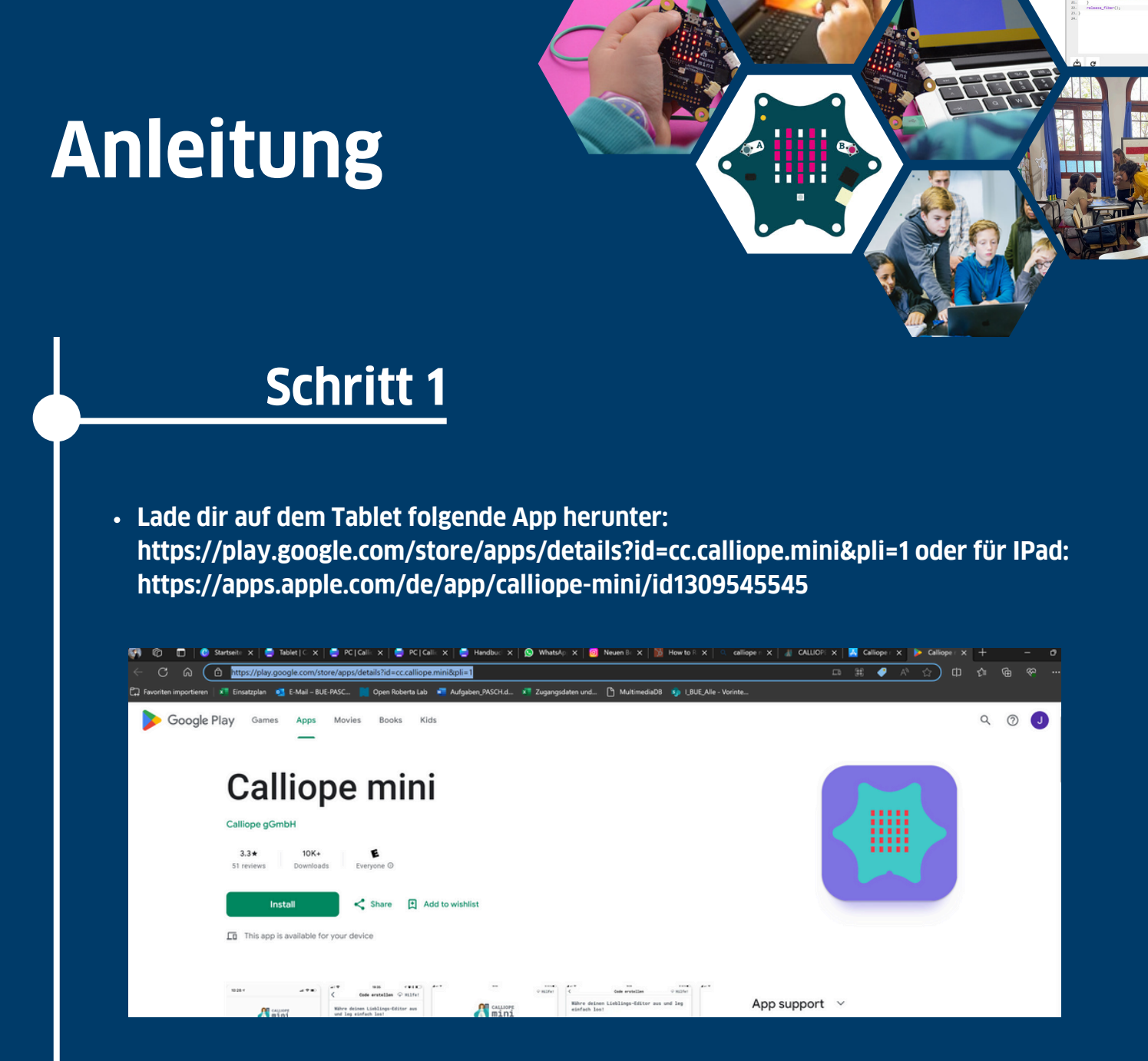

- Verbinde das Batteriekästchen mit dem Calliop Mini
- Schalte auf deinem Tablet Bluetooth and und öffne die Calliope Mini App

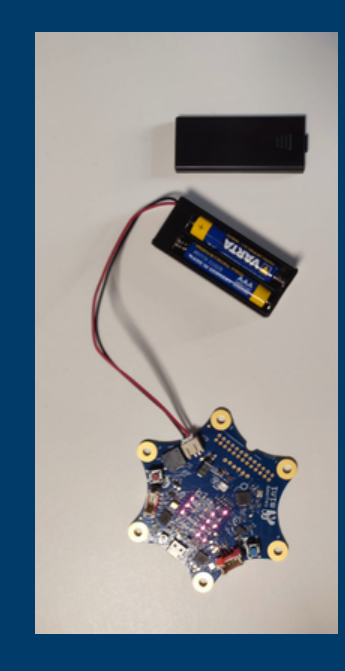

- Folgende Anweisungen am Calliope Mini durchführen:
  - Tasten A+B gedrückt halten
  - Reset Taste für 1 Sekunde zusätzlich drücken
  - Tasten A+B gedrückt halten bis die Bluetooth-Animation
  - beendet ist
- Es erscheint ein ID-Muster auf dem Calliope mini

- Klicke in der Calliope Mini App auf den Button oben rechts
- Übertrage das Muster, welches der Calliope anzeigt und Klicke auf den Grünen Button unterhalb
- War die Verbindung erfolgreich, verfärbt sich der Button in der Ecke grün

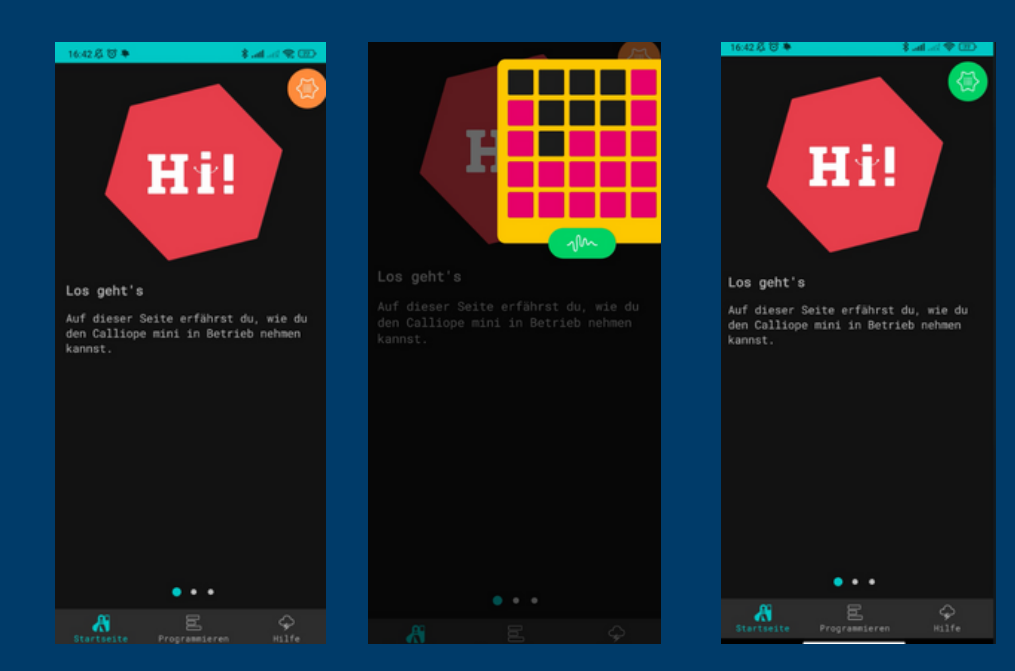

- Wähle den zweiten Reiter "Programmieren" aus
- Klicke auf "MakeCode"
- Dann klicke auf "Neues Projekt" und gibt dem Projekt einen Namen
- Wähle "v1"

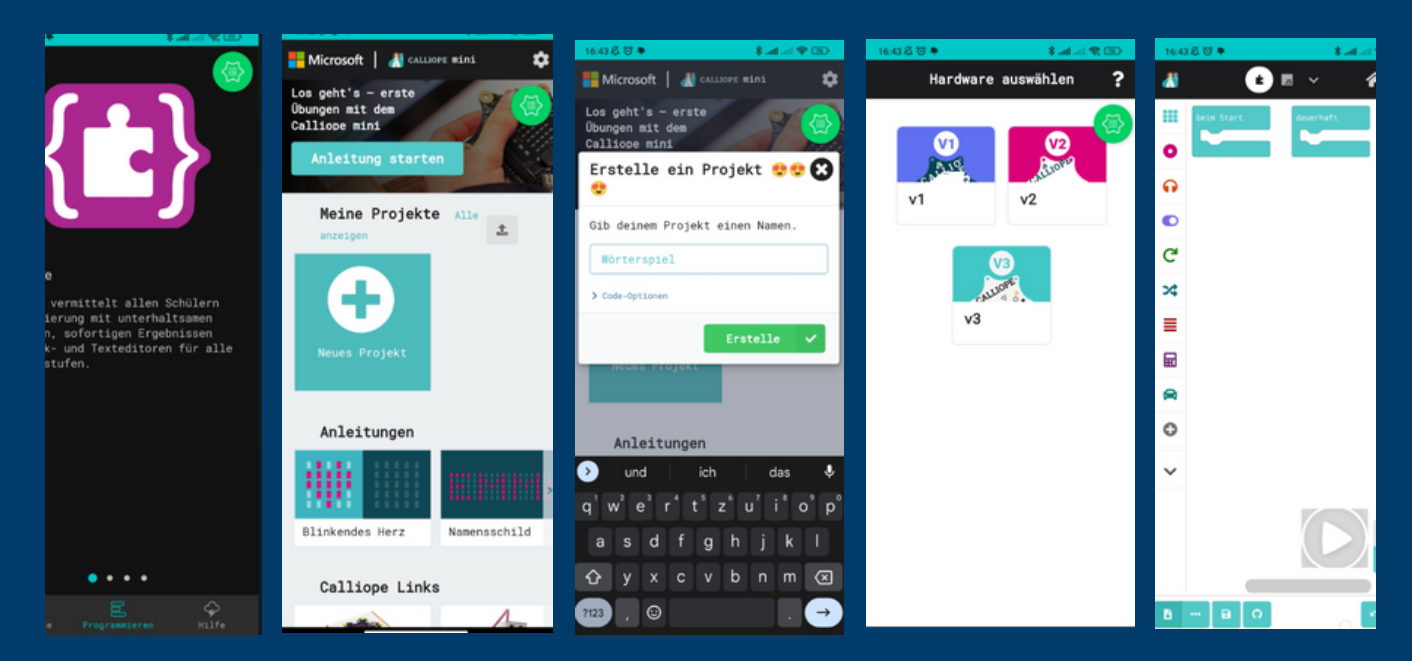

• Auf dem rechten Screenshot siehst du, mit welchem Programm du arbeiten wirst!

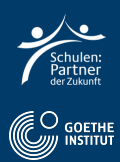

• Wähle Logik und anschließend "Bedingung 2" und füge es an "dauerhaft" hinzu.

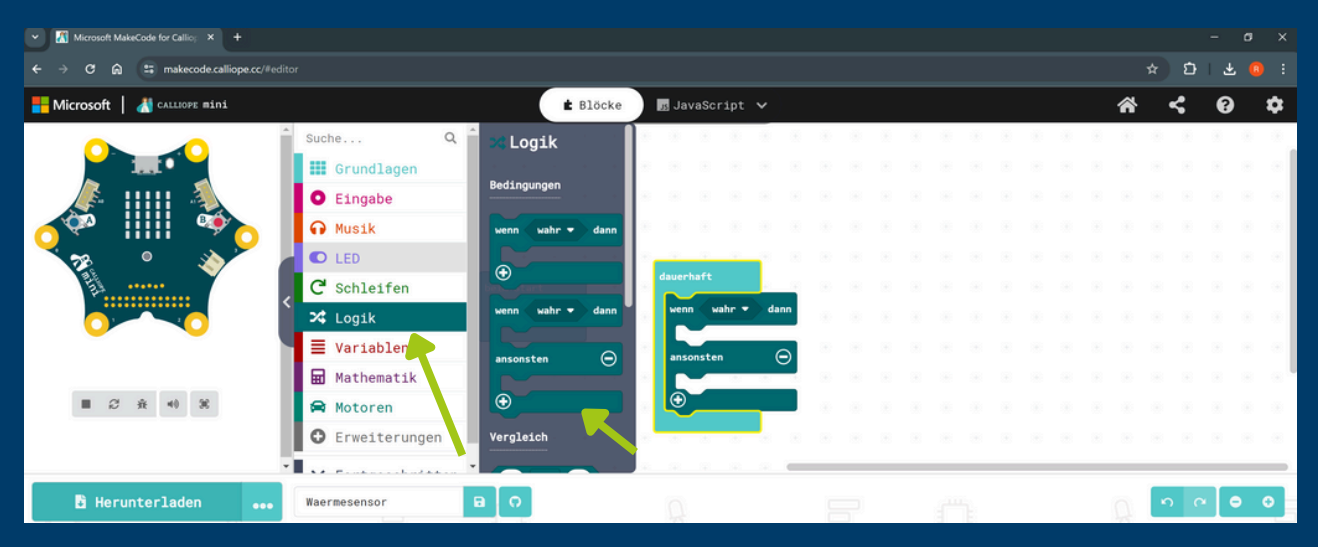

- Wähle Logik und Vergleich 1.
- Füge es an die Bedingung "wenn" hinzu.

| ✓ Microsoft MakeCode for Callio; × + |                                                                                                    |           |                                           |        |       |  |                   |     |            |   |    |
|--------------------------------------|----------------------------------------------------------------------------------------------------|-----------|-------------------------------------------|--------|-------|--|-------------------|-----|------------|---|----|
| ← → C ⋒ 😅 makecode.calliope.cc/#edit |                                                                                                    |           |                                           |        |       |  |                   | * D | <u>ٹ</u> ا |   |    |
| Microsoft 📔 🔏 CALLIOPE mini          |                                                                                                    | 🖨 Blöcke  | 🖪 JavaScript 🗸                            |        |       |  | *                 | <   | 8          |   | \$ |
|                                      | <pre>III Grundlagen  Grundlagen  Kusik  LED  Schleifen  LED  Variablen  Mathematik  Motoren  Erweiterungen </pre> | Vergleich | dauerhaft<br>wenn 0 = •<br>ansonsten<br>• | 0 dann |       |  | * * * * * * * * * |     |            |   |    |
| 🖹 Herunterladen 🛛 🚥                  | ✓ Fortgeschritten<br>Waermesensor                                                                                 | во        | <u> </u>                                  | 8      | <br>Ö |  | Ą                 | n   | ~          | • | Ð  |

- Wähle Eingabe und dann Temperatur
- Füge rechts neben "wenn" hinzu

| <ul> <li>Microsoft MakeCode for Callio: × +</li> </ul> |               |                         |            |           |   |     |      |   |     |   |   |   |   |     |      |       |
|--------------------------------------------------------|---------------|-------------------------|------------|-----------|---|-----|------|---|-----|---|---|---|---|-----|------|-------|
| ← → ♂ ⋒ 🖙 makecode.calliope.cc/#e                      |               |                         |            |           |   |     |      |   |     |   |   |   |   | Ð   | ቷ 🕻  |       |
| Hicrosoft   🔏 CALLIOPE mini                            |               | 🔹 Blöcke                | JavaScript | ~         |   |     |      |   |     |   |   | * | 4 | ; ( | 9    | ۵     |
|                                                        | Grundlagen    | Knopf A 🔻 ist geklickt  |            | -         |   | (8) |      | 8 | (8) | 8 | 8 |   | 0 |     | - 60 | - 60  |
|                                                        | • Eingabe     | Pin P0 🕶 ist gedrückt   |            |           |   |     |      |   |     |   |   |   |   |     |      |       |
|                                                        |               | Bewegung geschüttelt 🔻  |            |           |   |     |      |   |     |   |   |   |   |     |      |       |
|                                                        | G Jusik       | Sensoren                |            |           |   |     |      |   |     |   |   |   |   |     |      |       |
|                                                        |               |                         | erhaft     |           |   |     |      |   |     |   |   |   |   |     |      |       |
|                                                        | < 🛃 Schleifen | Lichtstärke             |            |           |   |     |      | 1 |     |   |   |   |   |     |      |       |
|                                                        | 🔀 Logik       | Beschleunigung (mg) x ♥ | enn temp   | eratur (" | 9 |     | danr |   |     |   |   |   |   |     |      |       |
| 21°C                                                   | 🔰 🗏 Variablen | Temperatur (25)         | nsonsten   |           |   |     | e    |   |     |   |   |   |   |     |      |       |
| ■ <i>2</i> <del>à</del> 40 36                          | 🖬 Mathematik  | Kompassausr Lohtung (*) |            |           |   |     |      |   |     |   |   |   |   |     |      |       |
|                                                        | 🛱 Motoren     | Klang                   | 9          |           |   |     |      |   |     |   |   |   |   |     |      |       |
|                                                        | Erweiterungen | Lautstrke               |            |           |   |     |      |   |     |   |   |   |   |     |      |       |
|                                                        | ×C            |                         |            |           |   |     |      |   |     |   | - | _ | _ |     | _    | 3 545 |
| 🖪 Herunterladen 🛛 🐽                                    | Waermesensor  | B /                     |            |           |   |     |      |   |     |   |   |   | 5 |     |      | 0     |

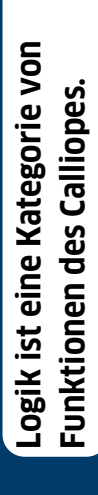

• Wähle in der Auswahl ">" aus und rechts "20"

| Microsoft MakeCode for Callio: X +     |                                                                                              |       |      |                                     |            |        |                       |         |  |                 |   |   |   |   | o x |
|----------------------------------------|----------------------------------------------------------------------------------------------|-------|------|-------------------------------------|------------|--------|-----------------------|---------|--|-----------------|---|---|---|---|-----|
| ← → ♂ ⋒ ≒ makecode.calliope.cc/#editor |                                                                                              |       |      |                                     |            |        |                       |         |  |                 |   |   | ជ | Ŧ |     |
| Hicrosoft 📔 🔏 CALLIOPE mini            |                                                                                              | 🔹 Blö | icke | JavaScr                             | ipt 🗸      |        |                       |         |  |                 | â | ł | < | 8 | \$  |
|                                        | Grundlagen Eingabe mehr Musik LED Schleifen Logik Variablen Mathematik Motoren Erweiterungen | nt i  |      | dauerhaft<br>Venn versionster<br>er | Temperatur | • (°C) | -<br>-<br>-<br>-<br>- | a) dann |  | * * * * * * * * |   |   |   |   |     |

Wähle Grundlagen und einmal "setze Farbe auf" rot und einmal auf blau

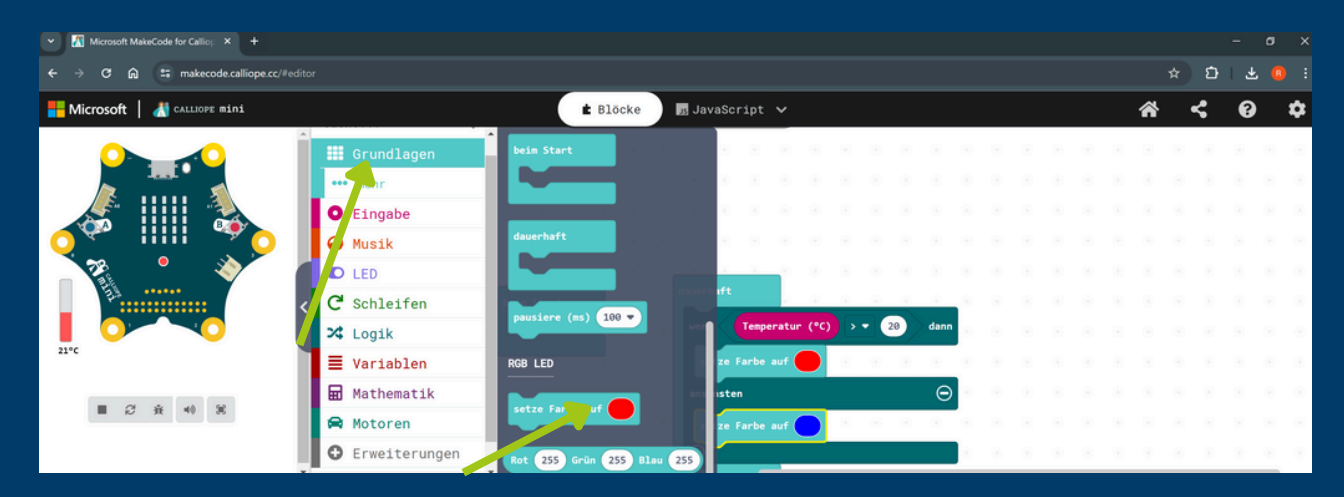

- Wähle Grundlagen, "zeige Zahl" und füge es an "dauerhaft hinzu"
- Füge hier Temperatur hinzu und teste die Temperaturänderung auf der linken Seite

| Microsoft MakeCode for Callio; × +   |                 |             |                  |                     |      |           |       |
|--------------------------------------|-----------------|-------------|------------------|---------------------|------|-----------|-------|
| ← → ♂ ⋒ 😫 makecode.calliope.cc/#edit |                 |             |                  |                     | 1    | t 🗅 🕆     | : 🔒 生 |
| 🟪 Microsoft 📔 🔠 CALLHOPE mini        |                 | E Blöck     | e 📑 JavaScript 🗸 |                     | â    | <         | 0 ¢   |
|                                      | Grundlagen      | beim Start  | dauerhaft        |                     | <br> |           |       |
|                                      | Eingabe         |             | wenn Temperat    | ur (°C) > • 20 dann |      |           |       |
|                                      | ••• mehr        | 1 1 1 1 1 1 | setze Farbe auf  | 🔴 e e e e e         |      |           |       |
|                                      | 🞧 Musik         |             | ansonsten        | Θ                   |      |           |       |
|                                      | C LED           |             | setze Farbe auf  |                     |      |           |       |
|                                      | C Schleifen     |             | $\odot$          |                     |      |           |       |
|                                      | 🔀 Logik         |             | zeige Zahl Tempe | ratur (°C) 🕣        |      |           |       |
| 21-4                                 | ■ Variablen     |             |                  | a 🖌 a a a a         |      |           |       |
| ■ 2 x + X                            | 🖬 Mathematik    |             |                  |                     |      |           |       |
|                                      | 🖨 Motoren       |             |                  |                     |      |           |       |
|                                      | • Erweiterungen |             |                  |                     | <br> | 6 - 6 - 4 |       |
| 🖹 Herunterladen 🛛 🚥                  | Waermesensor    | вО          | R                | <b>己</b> (          |      | n a       | ••    |

## Schritt 3: Code übertragen

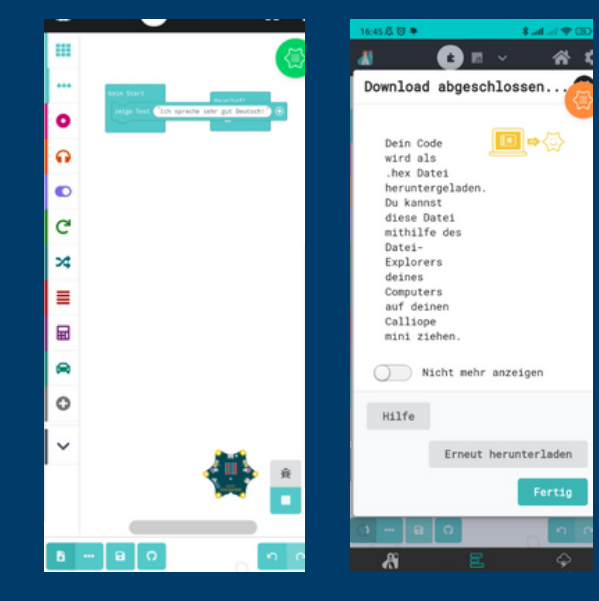

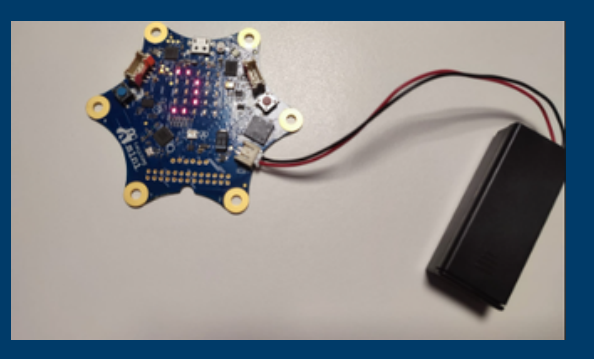

- Klicke den Downloadbutton unten links.
- Klicke "Fertig" und dein Calliope Mini führt das Programm aus.

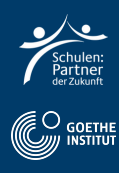

## Schritt 4: Deutsch Aufgabe

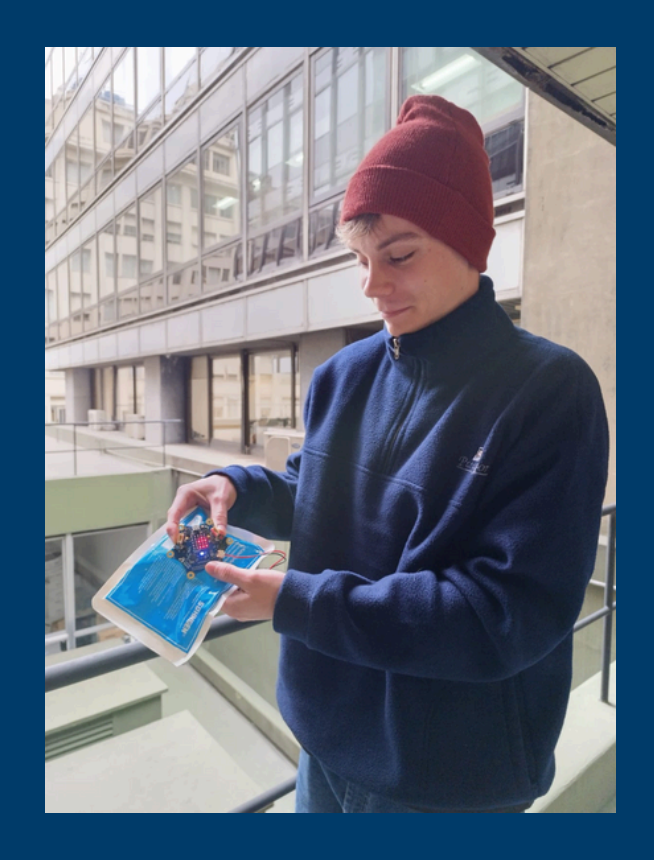

- Filme dich, wie du alleine oder zu zweit die Temperatur um den Calliope Mini änderst.
- Sage wie und mit was du die Temperatur geändert hast.
- Benne die neue Temperatur.

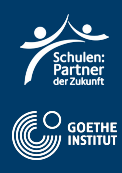